## Her finder du sikre mailadresser

| Indledning                                       | Denne vejledning viser, hvordan du ka<br>ge myndigheder. Adressebogen opda<br>førte.                                                                                                    | an finder sikre mailadresser, primært fra offentli-<br>teres løbende og oplysningerne er derfor ajour-                                                                                                    |
|--------------------------------------------------|----------------------------------------------------------------------------------------------------|----------------------------------------------------------------------------------------------------|
| Vejledning i<br>Send Digital<br>post fra Outlook | Åben Outlook.<br>I værktøjslinjen for <i>'Sikker</i><br><i>Mail'</i> ,<br>vælger du knappen <i>'Sikker Mail</i><br><i>Portal'</i> .<br>Hjemmesiden 'Signflow: Sikker ad<br>Indtast søgeord i tekstfeltet og kli<br>Af søgeresultatet fremgår nu de si<br>Klik på den mailadresse du vil skri                                                                                                    | Image: Send/modtag Mappe   Image: Startside Send/modtag Mappe   Image: Startside Send/modtag Mappe   Image: Startside Send/modtag Mappe   Image: Startside Startside Sikker Mail   Image: Startside Ny Ny   Image: Startside Ny Ny |
| SIKKER@M                                         | AIL Adressebog                                                                                                    | Du er ikke logget ind 👻                                                                                                    |
| Direkte adresseringsliste<br>Adressebog          | Adressebog for Aabenraa Kommune<br>Vælg en kategori. Tryk herefter på et bogstav for at søge på forbogstav, eller bru<br>Område: [Alle]] Kommuner [Offe<br>[AlB]C[D]E[F]C[H][]J]K[L[M]N]O[P]Q[R]S[T]U[V]<br>En ny meddelelse åbnes i Out-<br>look.<br>I 'Til' feltet er modtagerens<br>sikre mailadresse angivet (4).<br>Angiv en overskrift i emnelinjen<br>(5) Husk at emnefeltet ikke<br>krypteres, så CPRnr og lign. må<br>ikke fremgå af mailens emne-<br>felt<br>Skriv din mail.<br>Klik på knappen 'Send sikkert'<br>for at sende en sikker mail til<br>modtageren (6).<br>Mailen sendes.<br>Luk hjemmesiden 'Signflow: Sikke<br>I din 'Sendt post' mappe finder du<br>gemme på din sag i fx Acadre elle | g sogefeitet<br>mige myndigheder   Oprettet fra certifikafii   Opsamlede   Ovrige  <br>w x y z  @   Ø   A   Alle  <br>1 Navn 2 Sog                                                                                                    |